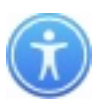

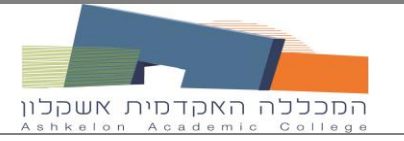

# הנחיות הדפסה/צילום/סריקה עבור הסגל האקדמי

# <u>כללי:</u>

- .1 לרשותך שירות הדפסה/צילום/סריקה ברחבי הקמפוס.
- 2. השירות ניתן באמצעות מכונות משולבות להדפסה/צילום/סריקה ייעודיות לסגל האקדמי: מבנה 1 חדר מרצים מרכזי קומה ב, מבנה 4 קומת כניסה, מבנה 5 חדר מרצים מרכזי קומה ב, מבנה 6 חדר צילום קומת תחתונה.
  - 3. ניתן לשלוח עבודות הדפסה מכל מחשב בקמפוס (או באמצעות שירות *"ה*מחשב שלי").
    - 4. ניתן לשחרר עבודת הדפסה בכל מכונה משולבת, וכן לבצע צילום וסריקת מסמכים.
      - 5. שירות ההדפסות והצילומים ניתן באמצעות כרטיס סגל אקדמי.
        5. שירות ההדפסות והצילומים ניתן באמצעות כרטיס סגל אקדמי במרכז המידע (יש להביא תמונת דרכון).

#### הנחיות הדפסה/צילום/סריקה:

## <u>1. שליחת הדפסה:</u>

- 1. התחבר למחשב בקמפוס או לשירות ״<u>המחשב שלי</u>״ והקלד שם משתמש וסיסמה.
  - העלה את הקובץ הרצוי (בכל תוכנה) והקלק על "הדפס" (או CTRL P).

בחר ב- ״מדפסת סגל אקדמי״ ולחץ אישור. (ניתן לשלוח כמה עבודות הדפסה).
 <u>הערה:</u> עבודות הדפסה ימתינו בתור עד 24 שעות. לאחר מכן, ימחקו אוטומטית.

## <u>2. שחרור הדפסה ו/או ביצוע צילום:</u>

- .1 גש/י לעמדת שחרור הדפסות.
- .2 בעמדת השחרור מותקן מסך מגע/קורא כרטיסים.
- 3. הצמד את כרטיס הסגל האקדמי שלך לקורא הכרטיסים (לימין מסך המגע).

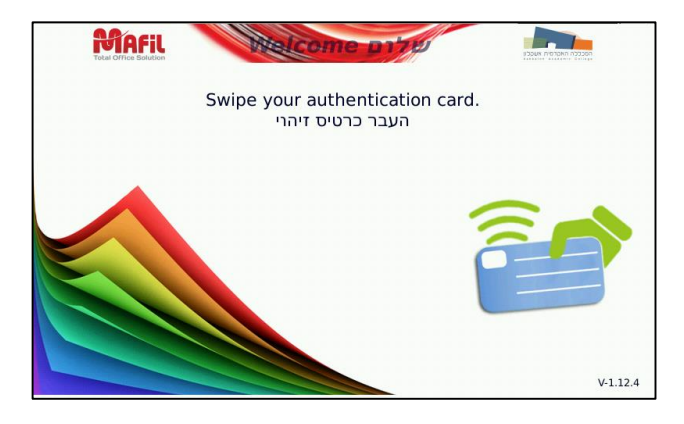

- 4. מתקבל חלון הדפסה/צילום : כאן ניתן להדפיס עבודות הממתינות לשחרור, לבצע צילום או סריקה.
  - 5. במסך המגע, לחץ על הכפתור המתאים לפעולה הרצויה לך (ראה איור למטה).

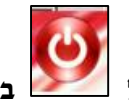

6. שים לב: בסיום עבודתך, הקפד לצאת מהמערכת ע״י לחיצה על המגע.

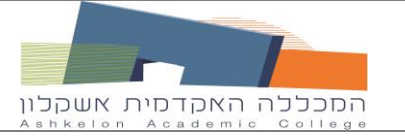

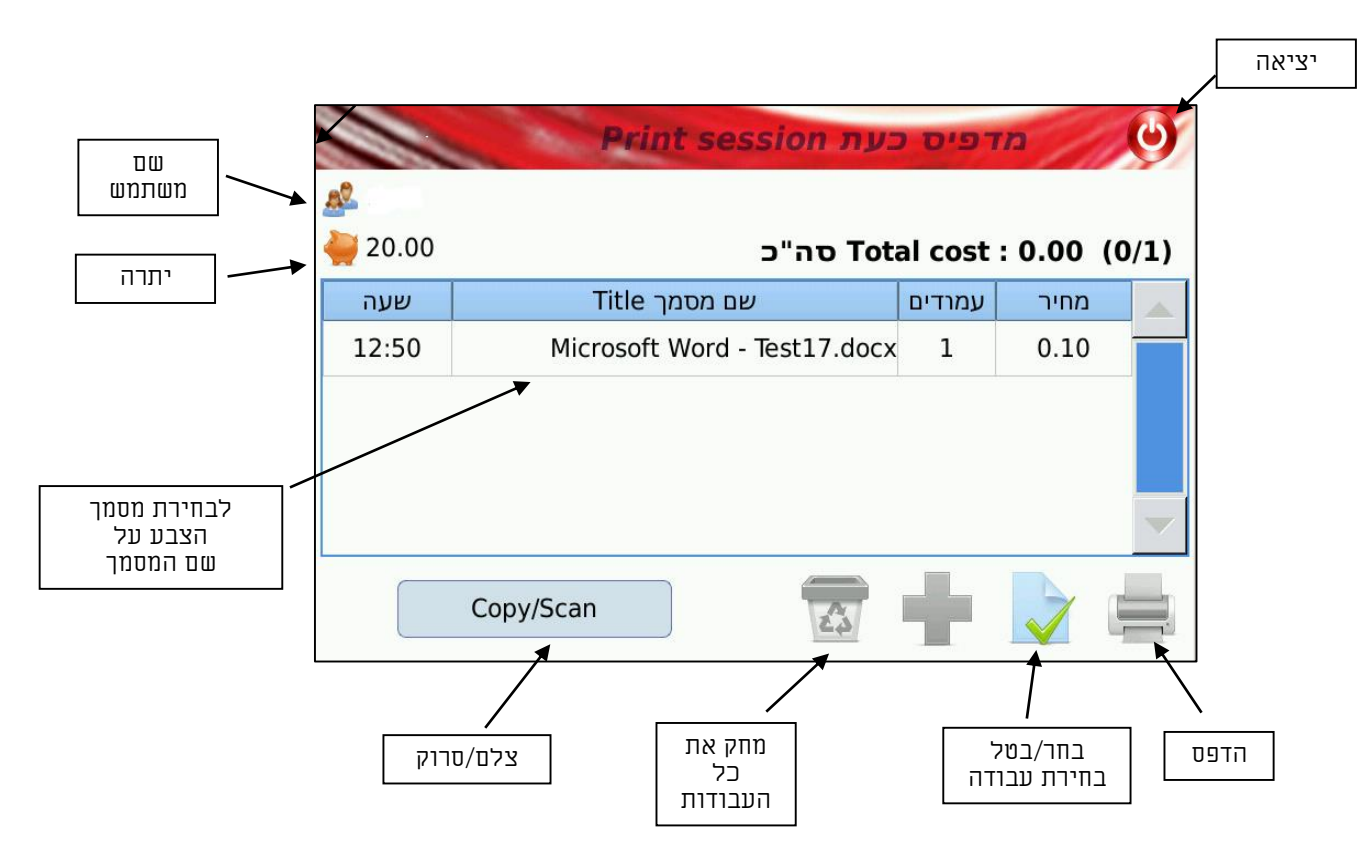